## Inspiron 15 7000 Series Service Manual

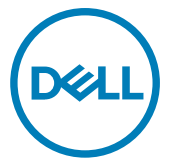

Computer Model: Inspiron 7547 Regulatory Model: P41F Regulatory Type: P41F001

## Notes, cautions, and warnings

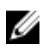

NOTE: A NOTE indicates important information that helps you make better use of your product.

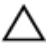

CAUTION: A CAUTION indicates either potential damage to hardware or loss of data and tells you how to avoid the problem.

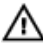

WARNING: A WARNING indicates a potential for property damage, personal injury, or death.

**Copyright © 2017 Dell Inc. or its subsidiaries. All rights reserved.** Dell, EMC, and other trademarks are trademarks of Dell Inc. or its subsidiaries. Other trademarks may be trademarks of their respective owners.

2017 - 09

Rev. A01

# Contents

| Before working inside your computer | 8  |
|-------------------------------------|----|
| Before vou begin                    |    |
| Safety instructions                 |    |
| Recommended tools                   | 9  |
| After working inside your computer  | 10 |
| Removing the base cover             | 11 |
| Procedure                           |    |
| Replacing the base cover            | 13 |
| Procedure                           |    |
| Removing the battery                | 14 |
| Prerequisites                       |    |
| Procedure                           |    |
| Replacing the battery               |    |
| Procedure                           |    |
| Post-requisites                     | 16 |
| Removing the hard drive             | 17 |
| Prerequisites                       | 17 |
| Procedure                           | 17 |
| Replacing the hard drive            | 19 |
| Procedure                           |    |
| Post-requisites                     |    |

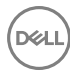

| Removing the memory modules      |    |
|----------------------------------|----|
| Prereguisites                    |    |
| Procedure                        | 20 |
| Replacing the memory modules     |    |
| Procedure                        |    |
| Post-requisites                  |    |
| Removing the wireless card       | 24 |
| Prerequisites                    | 24 |
| Procedure                        | 24 |
| Replacing the wireless card      | 26 |
| Procedure                        |    |
| Post-requisites                  | 27 |
| Removing the coin-cell battery   |    |
| Prerequisites                    |    |
| Procedure                        | 28 |
| Replacing the coin-cell battery  | 30 |
| Procedure                        |    |
| Post-requisites                  |    |
| Removing the power-adapter port  | 31 |
| Prerequisites                    |    |
| Procedure                        |    |
| Replacing the power-adapter port | 33 |
| Procedure                        |    |
| Post-requisites                  |    |

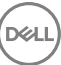

| Removing the power-status light board                                                                                                    |                                                          |
|----------------------------------------------------------------------------------------------------|----------------------------------------------------------|
| Prerequisites                                                                                                    |                                                          |
| Procedure                                                                                                    |                                                          |
| Replacing the power-status light board                                                                                                    | 36                                                       |
| Procedure                                                                                                    |                                                          |
| Post-requisites                                                                                                    |                                                          |
| Removing the processor fan                                                                                                    |                                                          |
| Prerequisites                                                                                                    |                                                          |
| Procedure                                                                                                    |                                                          |
| Replacing the processor fan                                                                                                    | 40                                                       |
| Procedure                                                                                                    |                                                          |
| Post-requisites                                                                                                    | 40                                                       |
| Removing the video-card fan                                                                                                    | 41                                                       |
|                                                                                                    |                                                          |
| Prerequisites                                                                                                    |                                                          |
| Prerequisites<br>Procedure                                                                                                    |                                                          |
| Prerequisites Procedure Replacing the video-card fan                                                                                          |                                                          |
| Prerequisites Procedure  Replacing the video-card fan Procedure                                                                               |                                                          |
| Prerequisites<br>Procedure<br>Replacing the video-card fan<br>Procedure<br>Post-requisites                                                    |                                                          |
| Prerequisites Procedure Procedure Procedure Post-requisites Removing the heat sink                                                            |                                                          |
| Prerequisites Procedure Procedure Procedure Post-requisites  Removing the heat sink Prerequisites                                             |                                                          |
| Prerequisites Procedure Procedure Procedure Post-requisites Prerequisites Prerequisites Prerequisites Procedure Procedure                     |                                                          |
| Prerequisites Procedure Procedure Procedure Post-requisites Prerequisites Prerequisites Procedure Procedure Procedure Replacing the heat sink | 41<br>41<br>44<br>44<br>44<br>44<br>45<br>45<br>46<br>48 |
| Prerequisites Procedure Procedure Post-requisites Prerequisites Prerequisites Prerequisites Procedure Procedure Procedure Procedure Procedure | 41<br>41<br>44<br>44<br>44<br>44<br>45<br>45<br>46<br>48 |

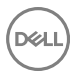

| Removing the speakers                                                                                                    | 49                                                 |
|----------------------------------------------------------------------------------------------------|----------------------------------------------------|
| Prerequisites                                                                                                    | 49                                                 |
| Procedure                                                                                                    | 49                                                 |
| Replacing the speakers                                                                                                    | 51                                                 |
| Procedure                                                                                                    | 51                                                 |
| Post-requisites                                                                                                    | 51                                                 |
| Removing the display assembly                                                                                                    | 52                                                 |
| Prerequisites                                                                                                    | 52                                                 |
| Procedure                                                                                                    | 52                                                 |
| Replacing the display assembly                                                                                                    | 55                                                 |
| Procedure                                                                                                    | 55                                                 |
| Post-requisites                                                                                                    | 55                                                 |
|                                                                                                    |                                                    |
| Removing the system board                                                                                                    | 56                                                 |
| Removing the system board.                                                                                                    | <b>56</b><br>56                                    |
| Removing the system board<br>Prerequisites<br>Procedure                                                                                                    | 56<br>56<br>57                                     |
| Removing the system board Prerequisites Procedure Replacing the system board                                                                                                    | 56<br>56<br>57<br><b>59</b>                        |
| Removing the system board Prerequisites Procedure Replacing the system board Procedure                                                                                                    | <b>56</b><br>57<br><b>57</b><br><b>59</b><br>59    |
| Removing the system board Prerequisites Procedure Replacing the system board Procedure Procedure Post-requisites                                                                                                    | 56<br>57<br>57<br>59<br>59<br>59                   |
| Removing the system board.         Prerequisites.         Procedure.         Replacing the system board.         Procedure.         Post-requisites.         Removing the palm rest and keyboard assembly.                                                                                                    | 56<br>57<br>57<br>59<br>59<br>59                   |
| Removing the system board Procedure Procedure Procedure Post-requisites Removing the palm rest and keyboard assembly Procedure Procedure Procedure Procedure                                                                                                    | 56<br>57<br>57<br>59<br>59<br>59<br>60<br>60       |
| Removing the system board.         Prerequisites.         Procedure.         Procedure.         Post-requisites.         Removing the palm rest and keyboard assembly.         Procedure.         Procedure.         Procedure.         Procedure.         Procedure.         Procedure.         Procedure.         Procedure.         Procedure.         Procedure.         Procedure.                                       | 56<br>57<br>59<br>59<br>59<br>59<br>60<br>60       |
| Removing the system board                                                                                                    | 56<br>57<br>59<br>59<br>59<br>60<br>60<br>60       |
| Removing the system board.         Prerequisites.         Procedure.         Procedure.         Post-requisites.         Removing the palm rest and keyboard assembly.         Procedure.         Procedure.         Procedure.         Procedure.         Procedure.         Procedure.         Procedure.         Procedure.         Procedure.         Procedure.         Procedure.         Procedure.         Procedure. | 56<br>57<br>59<br>59<br>59<br>60<br>60<br>60<br>60 |

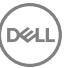

| Flashing | the BIOS | <br>64 |
|----------|----------|--------|
| Flashing | the BIOS | <br>64 |

# Before working inside your computer

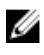

NOTE: The images in this document may differ from your computer depending on the configuration you ordered.

## Before you begin

- 1 Save and close all open files and exit all open applications.
- 2 Shut down your computer.

The shut-down instruction varies depending on the operating system installed on your computer.

- Windows 10: Click Start  $\rightarrow \bigcirc$  Power  $\rightarrow$  Shut down.
- Windows 8.1: On the Start screen, Click the power icon 0  $\rightarrow$  Shut down.
- Windows 7: Click Start  $\rightarrow$  Shut down.

## NOTE: If you are using a different operating system, see the documentation of your operating system for shut-down instructions.

- **3** Disconnect your computer and all attached devices from their electrical outlets.
- **4** Disconnect all attached network devices and peripherals, such as keyboard, mouse, and monitor, from your computer.
- 5 Remove any media card and optical disc from your computer, if applicable.

## Safety instructions

Use the following safety guidelines to protect your computer from potential damage and ensure your personal safety.

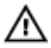

WARNING: Before working inside your computer, read the safety information that shipped with your computer. For more safety best practices, see the Regulatory Compliance home page at <u>www.dell.com/</u>regulatory\_compliance.

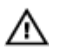

M WARNING: Disconnect all power sources before opening the computer cover or panels. After you finish working inside the computer, replace all covers, panels, and screws before connecting to the electrical outlet.

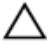

CAUTION: To avoid damaging the computer, ensure that the work surface is flat and clean.

CAUTION: To avoid damaging the components and cards, handle them by their edges, and avoid touching pins and contacts.

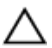

CAUTION: You should only perform troubleshooting and repairs as authorized or directed by the Dell technical assistance team. Damage due to servicing that is not authorized by Dell is not covered by your warranty. See the safety instructions that shipped with the product or at www.dell.com/ regulatory\_compliance.

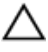

CAUTION: Before touching anything inside your computer, ground yourself by touching an unpainted metal surface, such as the metal at the back of the computer. While you work, periodically touch an unpainted metal surface to dissipate static electricity, which could harm internal components.

CAUTION: When you disconnect a cable, pull on its connector or on its pull tab, not on the cable itself. Some cables have connectors with locking tabs or thumb-screws that you must disengage before disconnecting the cable. When disconnecting cables, keep them evenly aligned to avoid bending any connector pins. When connecting cables, ensure that the ports and connectors are correctly oriented and aligned.

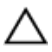

CAUTION: Press and eject any installed card from the media-card reader.

#### Recommended tools

The procedures in this document may require the following tools:

- Phillips screwdriver #1
- Plastic scribe

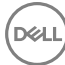

# After working inside your computer

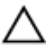

## CAUTION: Leaving stray or loose screws inside your computer may severely damage your computer.

- 1 Replace all screws and ensure that no stray screws remain inside your computer.
- 2 Connect any external devices, peripherals, or cables you removed before working on your computer.
- **3** Replace any media cards, discs, or any other parts that you removed before working on your computer.
- 4 Connect your computer and all attached devices to their electrical outlets.
- **5** Turn on your computer.

## Removing the base cover

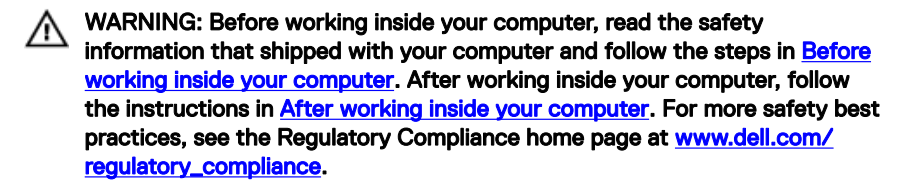

#### Procedure

- 1 Close the display and turn the computer over.
- **2** Loosen the captive screws that secure the base cover to the palm-rest assembly.
- **3** Remove the screws that secure the base cover to the palm-rest assembly.
- 4 Using a plastic scribe, pry the base cover from the palm-rest assembly.

**5** Lift the base cover off the computer.

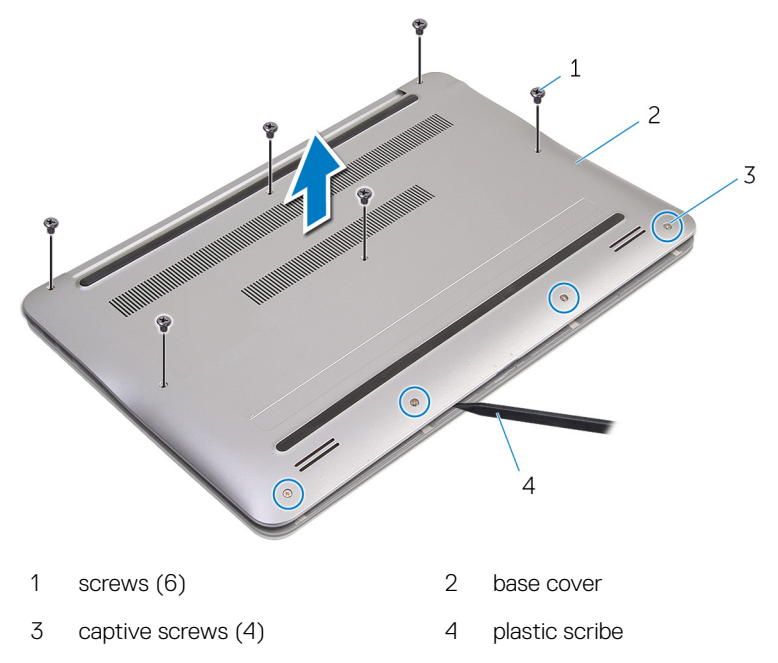

# Replacing the base cover

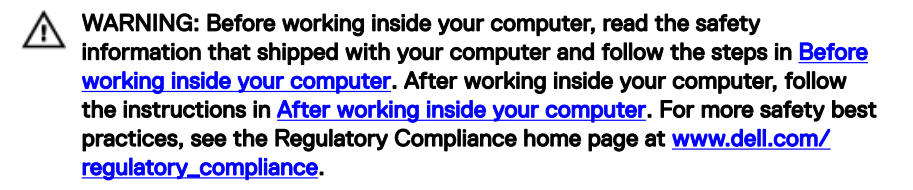

#### Procedure

- 1 Align the tabs on the base cover with the slots on the palm-rest assembly and snap the base cover into place.
- 2 Replace the screws that secure the base cover to the palm-rest assembly.
- **3** Tighten the captive screws that secure the base cover to the palm-rest assembly.

# Removing the battery

WARNING: Before working inside your computer, read the safety information that shipped with your computer and follow the steps in <u>Before</u> working inside your computer. After working inside your computer, follow the instructions in <u>After working inside your computer</u>. For more safety best practices, see the Regulatory Compliance home page at <u>www.dell.com/regulatory\_compliance</u>.

#### Prerequisites

Remove the base cover.

## Procedure

- 1 Remove the screws that secure the battery to the palm-rest assembly.
- 2 Turn the battery over.

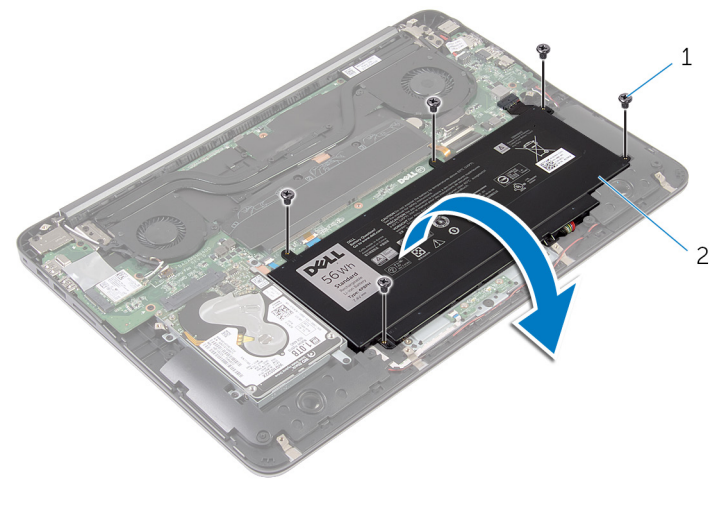

1 screws (5)

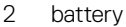

**3** Disconnect the battery cable from the battery.

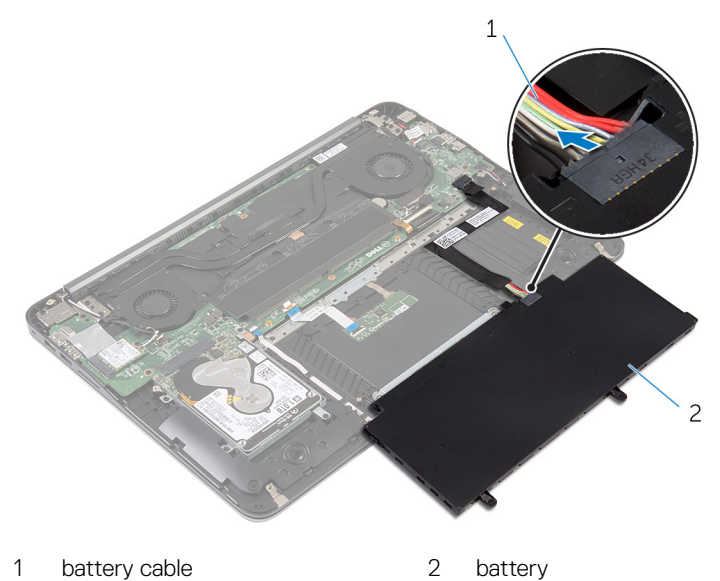

**4** Turn the computer over, open the display, and press the power button for five seconds to ground the system board.

# Replacing the battery

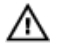

WARNING: Before working inside your computer, read the safety information that shipped with your computer and follow the steps in <u>Before</u> working inside your computer. After working inside your computer, follow the instructions in <u>After working inside your computer</u>. For more safety best practices, see the Regulatory Compliance home page at <u>www.dell.com/</u> regulatory\_compliance.

## Procedure

- 1 Connect the battery cable to the battery.
- 2 Turn the battery over and align the screw holes on the battery with the screw holes on the palm-rest assembly.
- 3 Replace the screws that secure the battery to the palm-rest assembly.

### **Post-requisites**

Replace the base cover.

# Removing the hard drive

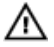

WARNING: Before working inside your computer, read the safety information that shipped with your computer and follow the steps in <u>Before</u> <u>working inside your computer</u>. After working inside your computer, follow the instructions in <u>After working inside your computer</u>. For more safety best practices, see the Regulatory Compliance home page at <u>www.dell.com/</u> <u>regulatory\_compliance</u>.

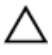

CAUTION: Hard drives are fragile. Exercise care when handling the hard drive.

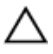

CAUTION: To avoid data loss, do not remove the hard drive while the computer is in sleep or on state.

### Prerequisites

- 1 Remove the <u>base cover</u>.
- 2 Remove the <u>battery</u>.

## Procedure

1 Remove the screws that secure the hard-drive assembly to the palm-rest assembly.

2 Slide and lift the hard-drive assembly off the palm-rest assembly.

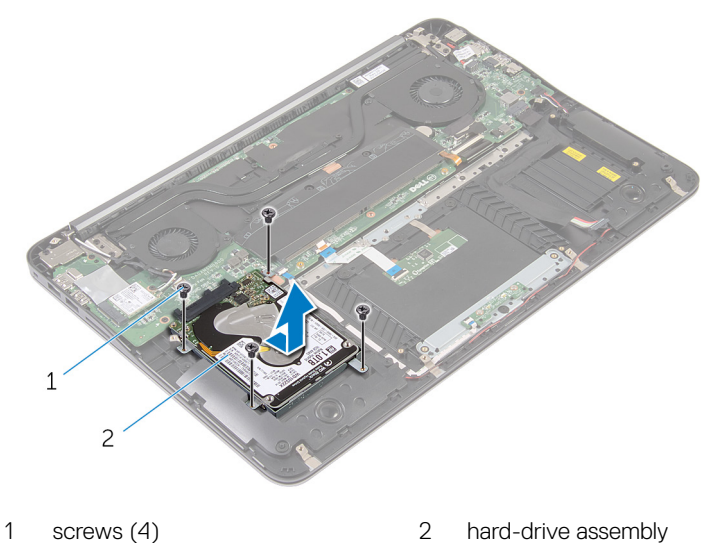

- **3** Remove the screws that secure the hard-drive bracket to the hard-drive.
- 4 Lift the hard-drive bracket off the hard drive.

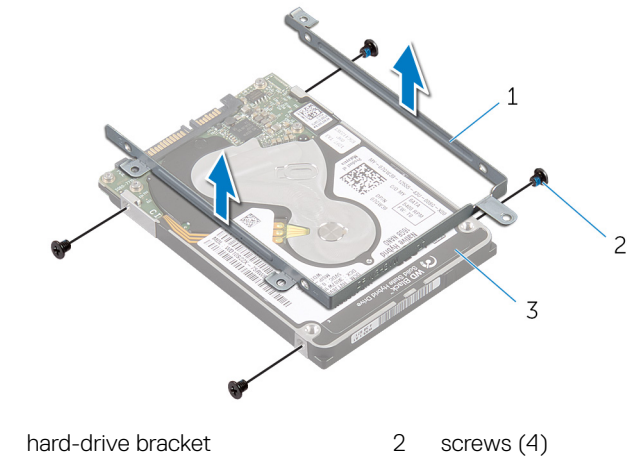

3 hard drive

1

# Replacing the hard drive

WARNING: Before working inside your computer, read the safety information that shipped with your computer and follow the steps in <u>Before</u> working inside your computer. After working inside your computer, follow the instructions in <u>After working inside your computer</u>. For more safety best practices, see the Regulatory Compliance home page at <u>www.dell.com/</u> regulatory\_compliance.

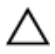

CAUTION: Hard drives are fragile. Exercise care when handling the hard drive.

## Procedure

- 1 Align the screw holes on the hard-drive bracket with the screw holes on the hard drive.
- 2 Replace the screws that secure the hard-drive bracket to the hard-drive.
- 3 Slide the hard-drive assembly into the slot on the palm-rest assembly.
- **4** Replace the screws that secure the hard-drive assembly to the palm-rest assembly.

- 1 Replace the <u>battery</u>.
- 2 Replace the <u>base cover</u>.

# Removing the memory modules

WARNING: Before working inside your computer, read the safety information that shipped with your computer and follow the steps in <u>Before</u> working inside your computer. After working inside your computer, follow the instructions in <u>After working inside your computer</u>. For more safety best practices, see the Regulatory Compliance home page at <u>www.dell.com/</u> regulatory\_compliance.

#### Prerequisites

- 1 Remove the <u>base cover</u>.
- 2 Remove the <u>battery</u>.

#### Procedure

1 Peel off the mylar tape from the memory modules.

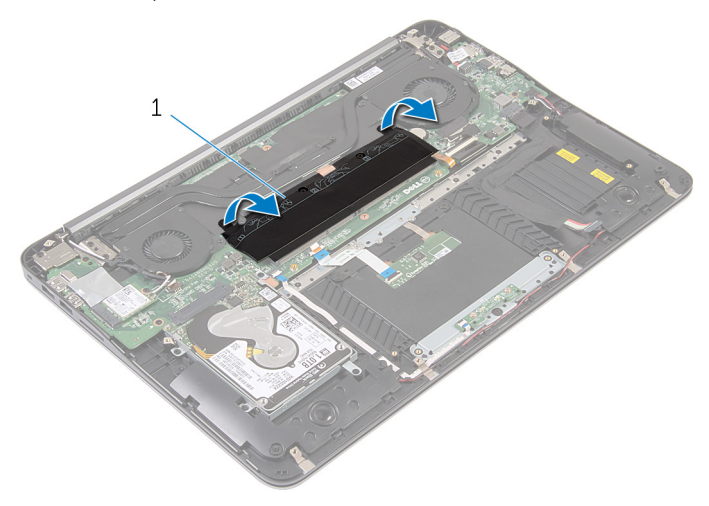

1 mylar tape

- **2** Use your fingertips to carefully spread apart the securing clips on each end of the memory-module slot until the memory module pops up.
- **3** Remove the memory module from the memory-module slot.

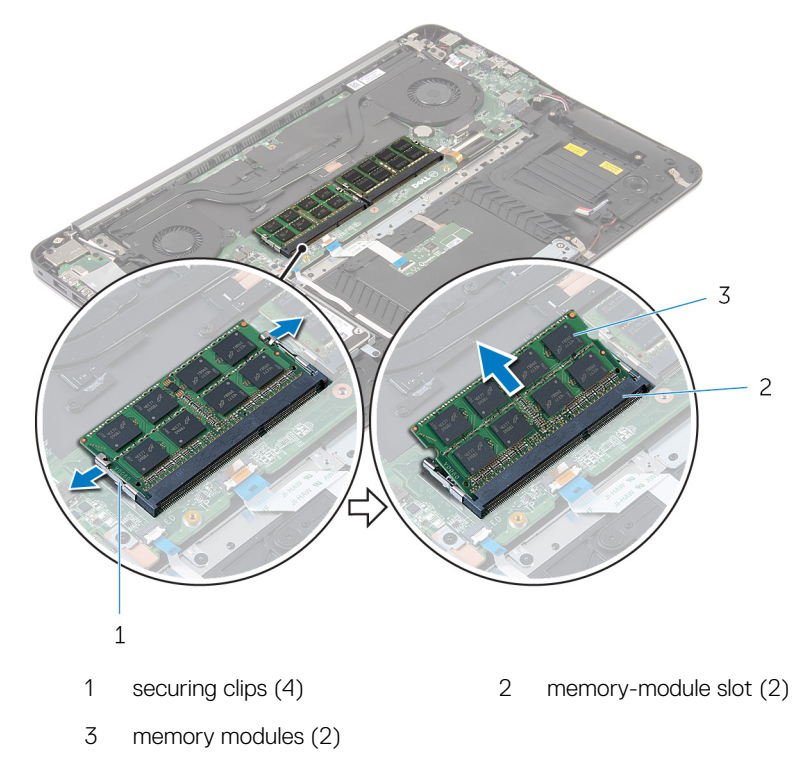

For video instruction on removing the wireless card click <u>here</u>.

# Replacing the memory modules

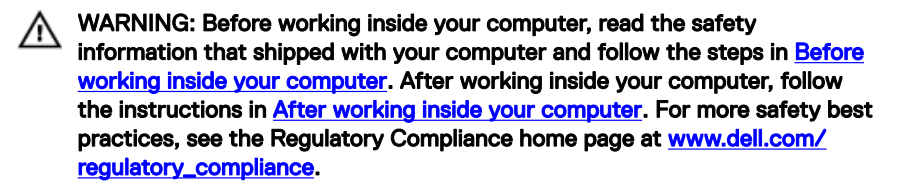

#### Procedure

1 Align the notch on the memory module with the tab on the memory-module slot.

2 Slide the memory module firmly into the slot at a 45-degree angle and press the memory module down until it clicks into place.

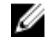

NOTE: If you do not hear the click, remove the memory module and reinstall it.

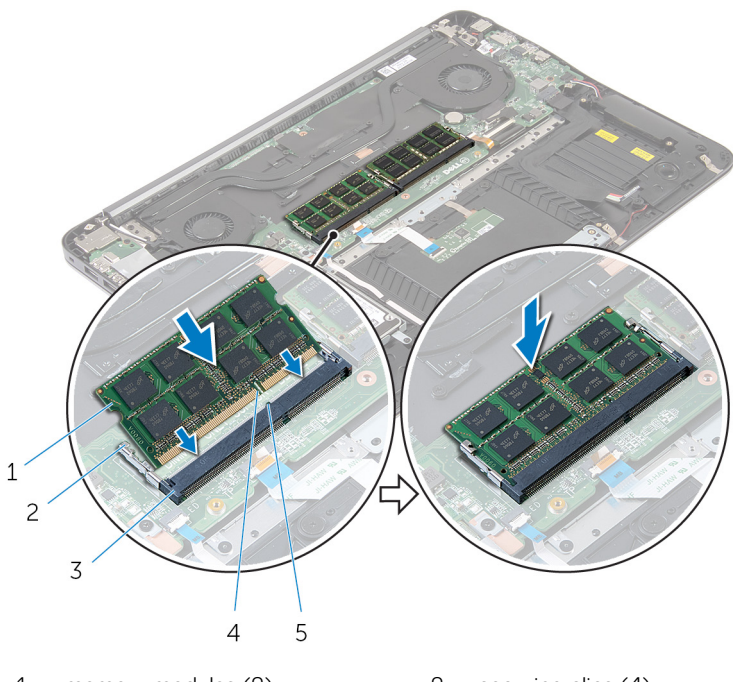

1 memory modules (2) 2 securing clips (4)

3 memory-module slot (2) 4 notch

5 tab

**3** Adhere the mylar tape over the memory modules.

- 1 Replace the <u>battery</u>.
- 2 Replace the <u>base cover</u>.

# Removing the wireless card

 $\mathbb{A}$ 

WARNING: Before working inside your computer, read the safety information that shipped with your computer and follow the steps in <u>Before</u> <u>working inside your computer</u>. After working inside your computer, follow the instructions in <u>After working inside your computer</u>. For more safety best practices, see the Regulatory Compliance home page at <u>www.dell.com/</u> <u>regulatory\_compliance</u>.

### Prerequisites

- 1 Remove the <u>base cover</u>.
- 2 Remove the <u>battery</u>.

### Procedure

- 1 Disconnect the antenna cables from the wireless card.
- 2 Remove the screw that secures the wireless card to the system board.

**3** Slide and remove the wireless card from the wireless-card slot.

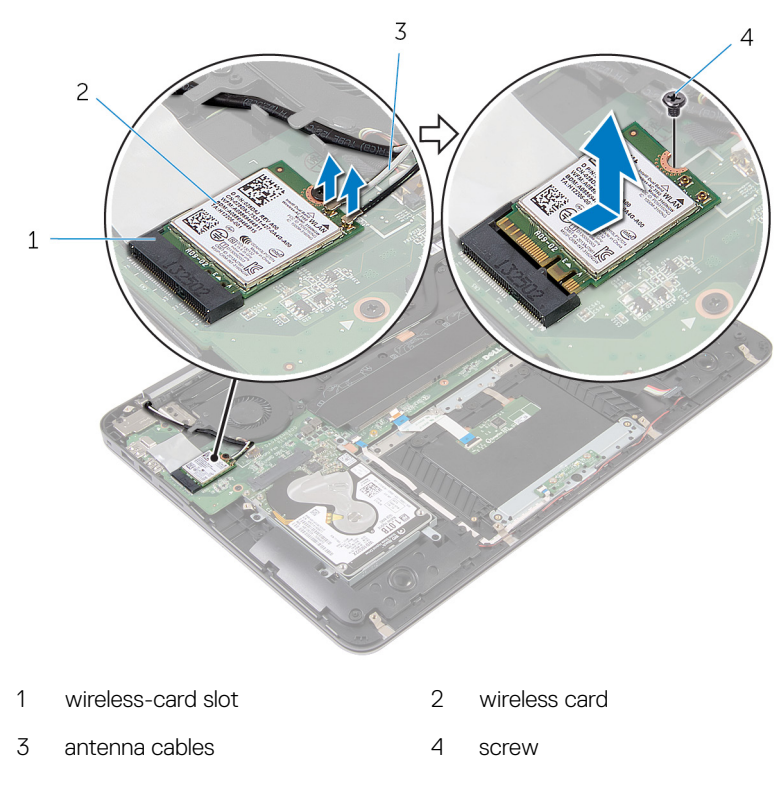

For video instruction on removing the wireless card click <u>here</u>.

# Replacing the wireless card

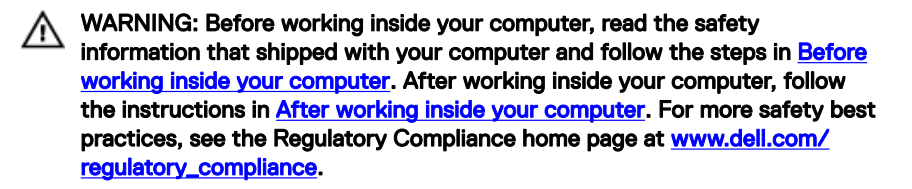

#### Procedure

- 1 Align the notch on the wireless card with the tab on the wireless-card slot.
- 2 Slide the wireless card at an angle into the wireless-card slot.
- **3** Press the other end of the wireless card down and replace the screw that secures the wireless card to the system board.

4 Connect the antenna cables to the wireless card.

The following table provides the antenna-cable color scheme for the wireless card supported by your computer:

Table 1. Antenna-cable color scheme

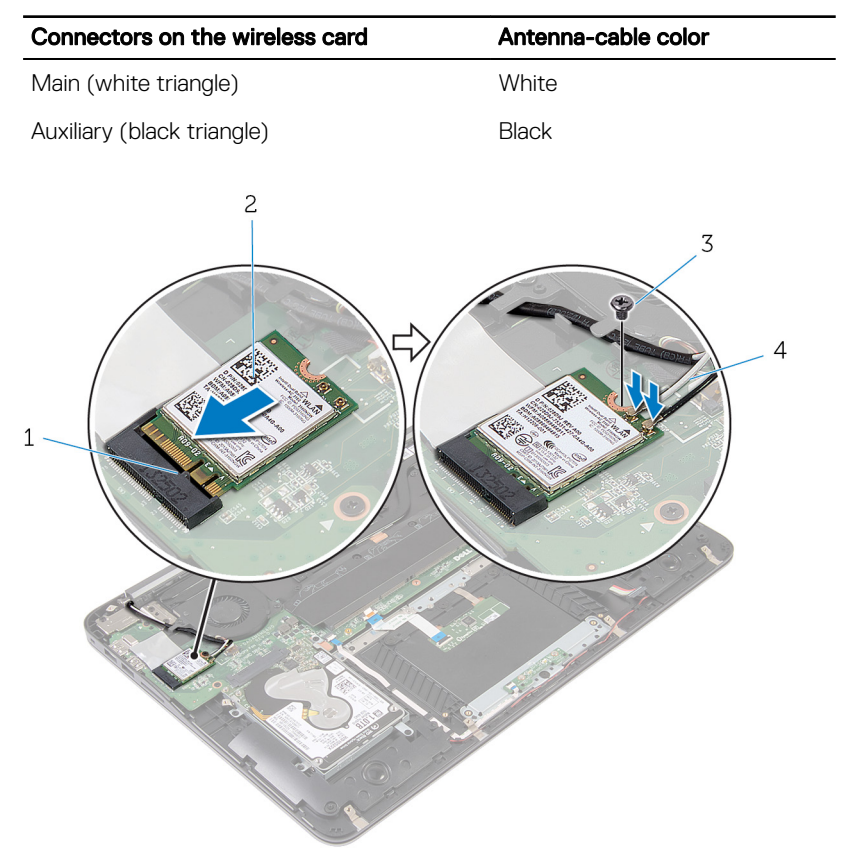

- 1 Replace the <u>battery</u>.
- 2 Replace the <u>base cover</u>.

# Removing the coin-cell battery

WARNING: Before working inside your computer, read the safety information that shipped with your computer and follow the steps in <u>Before</u> working inside your computer. After working inside your computer, follow the instructions in <u>After working inside your computer</u>. For more safety best practices, see the Regulatory Compliance home page at <u>www.dell.com/regulatory\_compliance</u>.

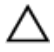

CAUTION: Removing the coin-cell battery resets the BIOS setup program's settings to default. It is recommended that you note the BIOS setup program's settings before removing the coin-cell battery.

#### Prerequisites

- 1 Remove the <u>base cover</u>.
- 2 Remove the <u>battery</u>.

## Procedure

1 Lift the mylar tape off the coin-cell battery.

2 Using a plastic scribe, pry the coin-cell battery out of the battery socket.

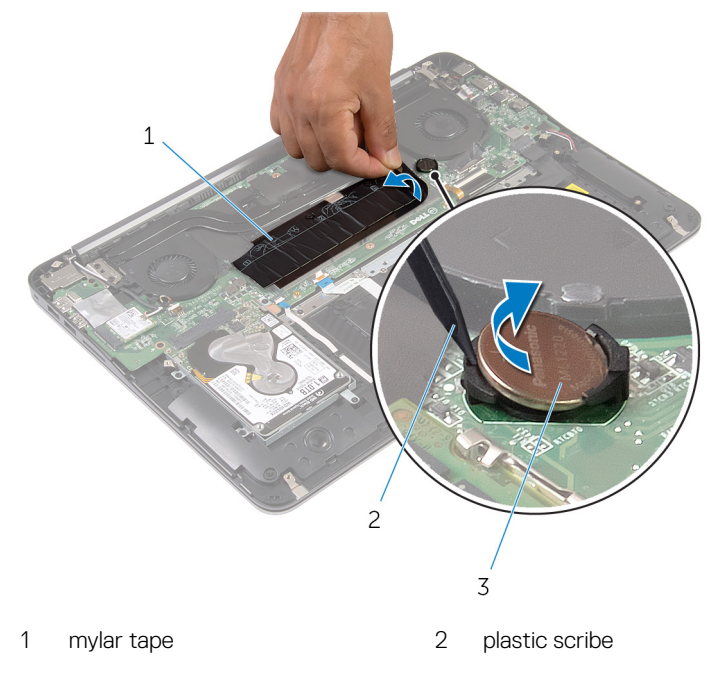

3 coin-cell battery

D⁄c

# Replacing the coin-cell battery

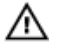

WARNING: Before working inside your computer, read the safety information that shipped with your computer and follow the steps in <u>Before</u> working inside your computer. After working inside your computer, follow the instructions in <u>After working inside your computer</u>. For more safety best practices, see the Regulatory Compliance home page at <u>www.dell.com/</u> regulatory\_compliance.

## Procedure

- 1 With the positive-side facing up, snap the coin-cell battery into the battery socket.
- 2 Adhere the mylar tape over the coin-cell battery.

## **Post-requisites**

- 1 Replace the <u>battery</u>.
- 2 Replace the <u>base cover</u>.

30

## Removing the power-adapter port

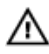

WARNING: Before working inside your computer, read the safety information that shipped with your computer and follow the steps in Before working inside your computer. After working inside your computer, follow the instructions in After working inside your computer. For more safety best practices, see the Regulatory Compliance home page at www.dell.com/ regulatory\_compliance.

### Prerequisites

- 1 Remove the base cover.
- 2 Remove the battery.

## Procedure

1 Disconnect the power-adapter port cable from the system board. **2** Using a plastic scribe, pry the power-adapter port out of the socket on the palm-rest assembly.

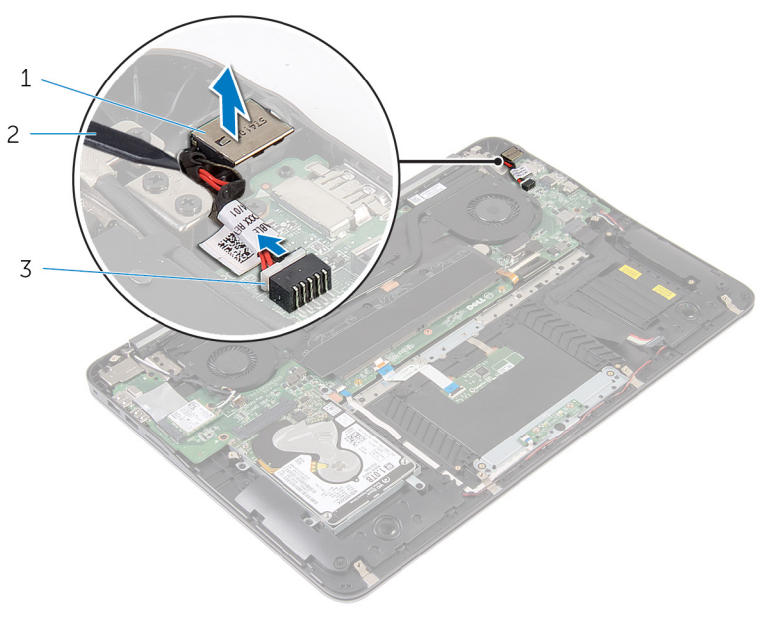

1 power-adapter port 2 plastic scribe

3 power-adapter port cable

# Replacing the power-adapter port

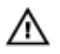

WARNING: Before working inside your computer, read the safety information that shipped with your computer and follow the steps in <u>Before</u> working inside your computer. After working inside your computer, follow the instructions in <u>After working inside your computer</u>. For more safety best practices, see the Regulatory Compliance home page at <u>www.dell.com/</u>regulatory\_compliance.

## Procedure

- 1 Place the power-adapter port in its socket on the palm-rest assembly.
- 2 Connect the power-adapter port cable to the system board.

- 1 Replace the <u>battery</u>.
- 2 Replace the <u>base cover</u>.

# Removing the power-status light board

WARNING: Before working inside your computer, read the safety information that shipped with your computer and follow the steps in <u>Before</u> working inside your computer. After working inside your computer, follow the instructions in <u>After working inside your computer</u>. For more safety best practices, see the Regulatory Compliance home page at <u>www.dell.com/</u>regulatory\_compliance.

## Prerequisites

- 1 Remove the <u>base cover</u>.
- 2 Remove the <u>battery</u>.

## Procedure

- 1 Lift the latch and disconnect the power-light board cable from the power-light board.
- 2 Remove the screws that secure the power-light board to the palm-rest assembly.

**3** Lift the power-light board off the palm-rest assembly.

D⁄c

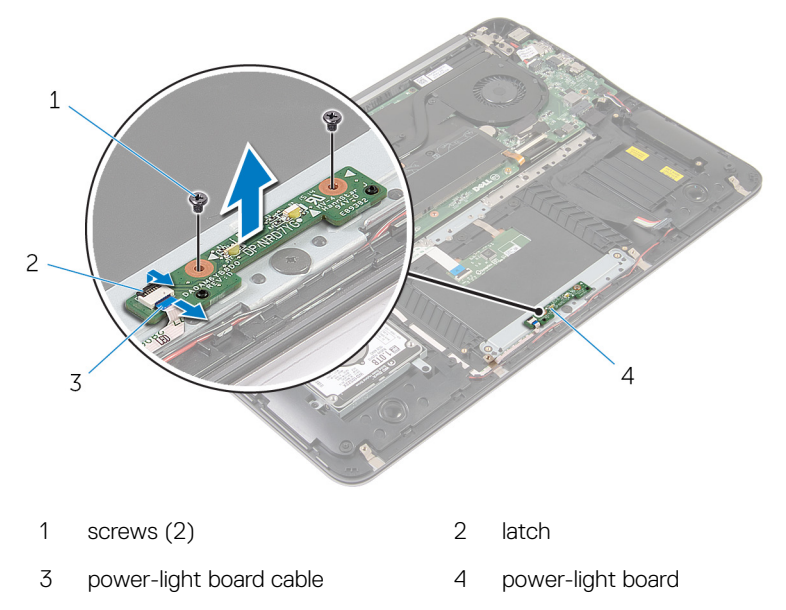

# Replacing the power-status light board

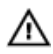

WARNING: Before working inside your computer, read the safety information that shipped with your computer and follow the steps in <u>Before</u> working inside your computer. After working inside your computer, follow the instructions in <u>After working inside your computer</u>. For more safety best practices, see the Regulatory Compliance home page at <u>www.dell.com/</u>regulatory\_compliance.

## Procedure

- 1 Align the screw holes on the power-light board with the screw holes on the palm-rest assembly.
- 2 Replace the screws that secure the power-light board to the palm-rest assembly.
- **3** Connect the power-light board cable to the power-light board and press down on the latch to secure the cable.

- 1 Replace the <u>battery</u>.
- 2 Replace the <u>base cover</u>.

# Removing the processor fan

WARNING: Before working inside your computer, read the safety information that shipped with your computer and follow the steps in <u>Before</u> working inside your computer. After working inside your computer, follow the instructions in <u>After working inside your computer</u>. For more safety best practices, see the Regulatory Compliance home page at <u>www.dell.com/regulatory\_compliance</u>.

#### Prerequisites

- 1 Remove the <u>base cover</u>.
- 2 Remove the <u>battery</u>.

#### Procedure

1 Disconnect the display cable from the system board.

**2** Note the display-cable routing and remove the display cable from the routing guides on the fan.

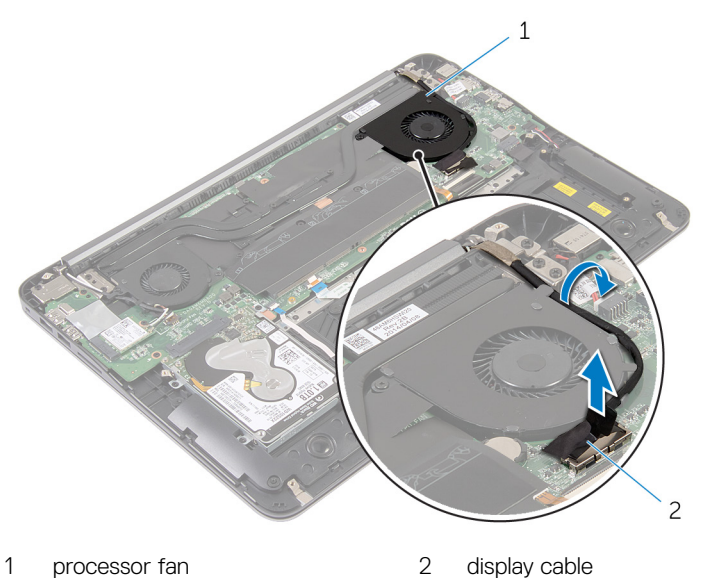

- **3** Lift the mylar tape and disconnect the processor-fan cable from the system board.
- 4 Remove the screws that secure the processor fan to the system board.

**5** Lift the processor fan off the system board.

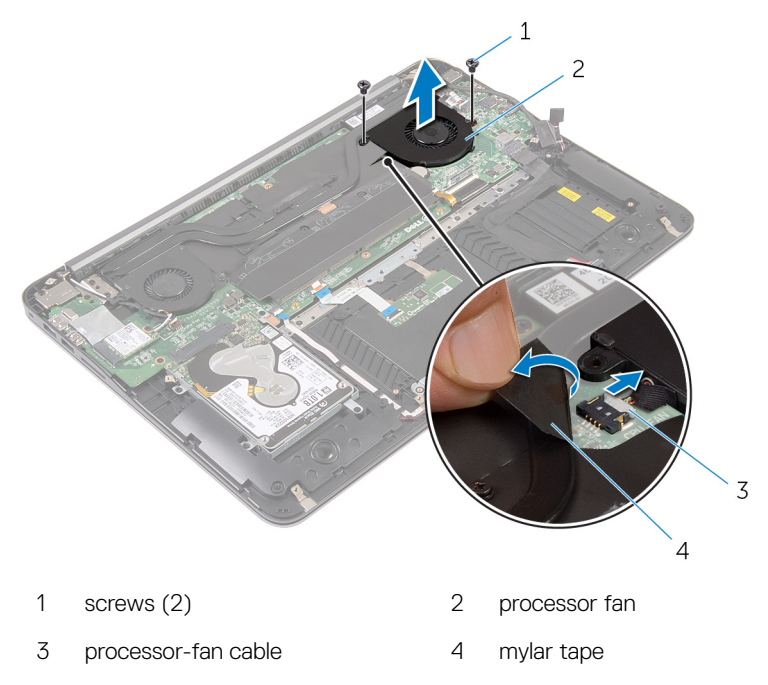

# Replacing the processor fan

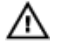

WARNING: Before working inside your computer, read the safety information that shipped with your computer and follow the steps in <u>Before</u> working inside your computer. After working inside your computer, follow the instructions in <u>After working inside your computer</u>. For more safety best practices, see the Regulatory Compliance home page at <u>www.dell.com/</u> <u>regulatory\_compliance</u>.

## Procedure

- 1 Connect the processor-fan cable to the system board and adhere the mylar tape.
- 2 Align the screw holes on the processor fan with the screw holes on the system board.
- **3** Replace the screws that secure the processor fan to the system board.
- 4 Route the display cable and connect it to the system board.

- 1 Replace the <u>battery</u>.
- 2 Replace the <u>base cover</u>.

# Removing the video-card fan

WARNING: Before working inside your computer, read the safety information that shipped with your computer and follow the steps in <u>Before</u> working inside your computer. After working inside your computer, follow the instructions in <u>After working inside your computer</u>. For more safety best practices, see the Regulatory Compliance home page at <u>www.dell.com/regulatory\_compliance</u>.

#### Prerequisites

- 1 Remove the <u>base cover</u>.
- 2 Remove the <u>battery</u>.

### Procedure

1 Disconnect the antenna cables from the wireless card.

**2** Note the antenna-cable routing and remove the antenna cables from the routing guides on the video-card fan.

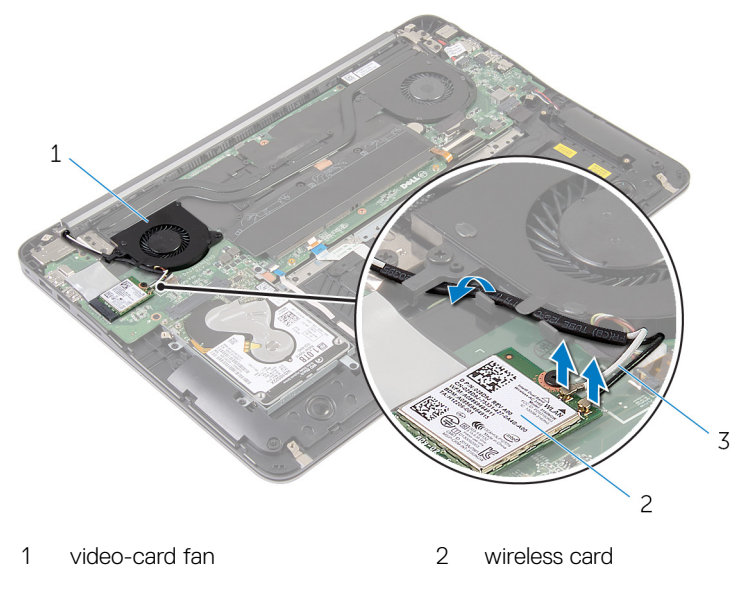

- 3 antenna cables
- **3** Disconnect the video-card fan cable from the system board.
- 4 Remove the screws that secure the video-card fan to the system board.

**5** Lift the video-card fan off the system board.

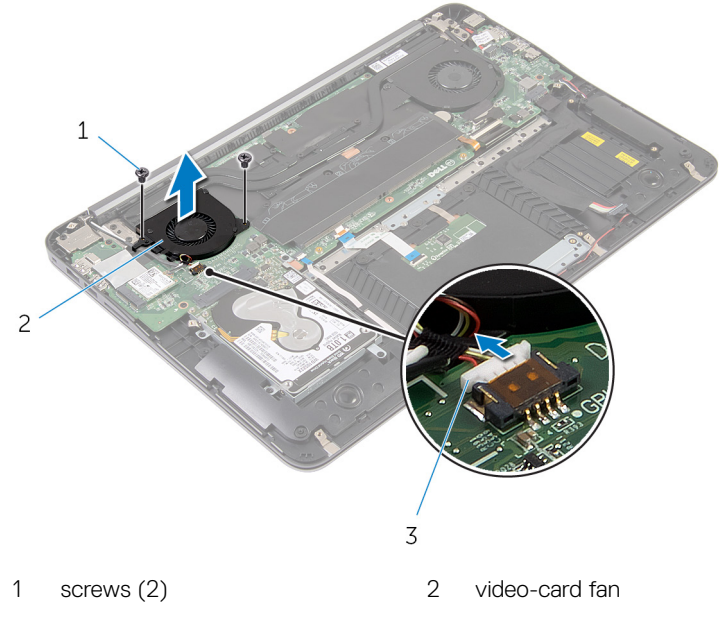

3 video-card fan cable

# Replacing the video-card fan

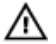

WARNING: Before working inside your computer, read the safety information that shipped with your computer and follow the steps in <u>Before</u> working inside your computer. After working inside your computer, follow the instructions in <u>After working inside your computer</u>. For more safety best practices, see the Regulatory Compliance home page at <u>www.dell.com/</u> <u>regulatory\_compliance</u>.

## Procedure

- 1 Align the screw holes on the video-card fan with the screw holes on the system board.
- 2 Replace the screws that secure the video-card fan to the system board.
- **3** Connect the video-card fan cable to the system board.
- 4 Route the antenna cables and connect them to the wireless card.

- 1 Replace the <u>battery</u>.
- 2 Replace the <u>base cover</u>.

# Removing the heat sink

 $\wedge$ 

WARNING: Before working inside your computer, read the safety information that shipped with your computer and follow the steps in <u>Before</u> working inside your computer. After working inside your computer, follow the instructions in <u>After working inside your computer</u>. For more safety best practices, see the Regulatory Compliance home page at <u>www.dell.com/</u> regulatory\_compliance.

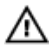

WARNING: The heat sink may become hot during normal operation. Allow sufficient time for the heat sink to cool before you touch it.

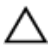

CAUTION: For maximum cooling of the processor, do not touch the heat transfer areas on the heat sink. The oils in your skin can reduce the heat transfer capability of the thermal grease.

#### Prerequisites

- 1 Remove the <u>base cover</u>.
- 2 Remove the <u>battery</u>.

## Procedure

1 Peel off the mylar tape from the memory modules.

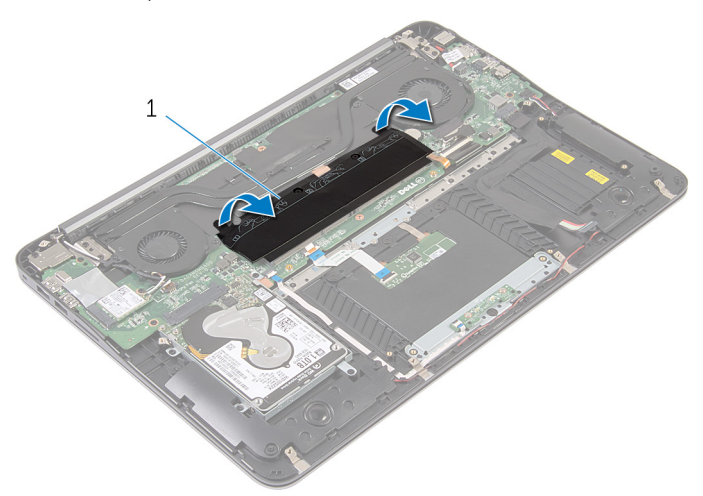

- 1 mylar tape
- 2 Loosen the captive screws that secure the heat sink to the system board.

**3** Lift the heat sink off the system board.

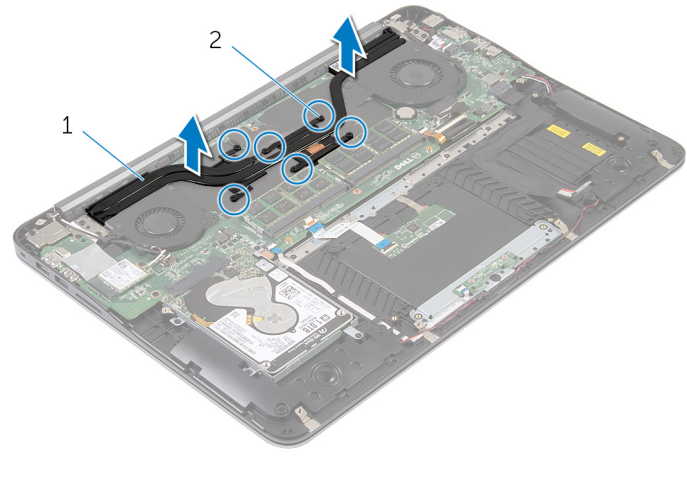

1 heat sink

2 captive screws (6)

# Replacing the heat sink

WARNING: Before working inside your computer, read the safety information that shipped with your computer and follow the steps in <u>Before</u> working inside your computer. After working inside your computer, follow the instructions in <u>After working inside your computer</u>. For more safety best practices, see the Regulatory Compliance home page at <u>www.dell.com/</u> regulatory\_compliance.

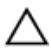

CAUTION: Incorrect alignment of the heat sink can damage the system board and processor.

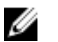

NOTE: The original thermal grease can be reused if the original system board and heat sink are reinstalled together. If either the system board or the heat sink is replaced, use the thermal pad provided in the kit to ensure that thermal conductivity is achieved.

## Procedure

- 1 Align the captive screws on the heat sink with the screw holes on the system board.
- 2 Tighten the captive screws that secure the heat sink to the system board.
- **3** Adhere the mylar tape over the memory modules.

- 1 Replace the <u>battery</u>.
- 2 Replace the <u>base cover</u>.

# Removing the speakers

//\

WARNING: Before working inside your computer, read the safety information that shipped with your computer and follow the steps in Before working inside your computer. After working inside your computer, follow the instructions in After working inside your computer. For more safety best practices, see the Regulatory Compliance home page at www.dell.com/ regulatory\_compliance.

## Prerequisites

- 1 Remove the base cover.
- 2 Remove the battery.

## **Procedure**

1 Disconnect the speaker cable from the system board. **2** Note the speaker-cable routing and lift the speakers, along with the speaker cable, off the palm-rest assembly.

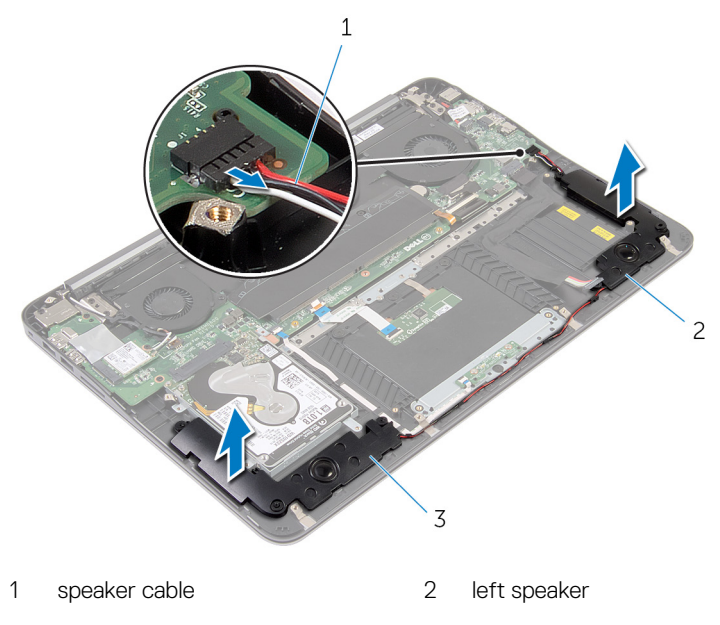

3 right speaker

# **Replacing the speakers**

 $\mathbb{A}$ 

WARNING: Before working inside your computer, read the safety information that shipped with your computer and follow the steps in <u>Before</u> working inside your computer. After working inside your computer, follow the instructions in <u>After working inside your computer</u>. For more safety best practices, see the Regulatory Compliance home page at <u>www.dell.com/</u> regulatory\_compliance.

## Procedure

- 1 Route the speaker cable and, using the alignment posts on the palm rest, place the speakers in position.
- 2 Connect the speaker cable to the system board.

- 1 Replace the <u>battery</u>.
- 2 Replace the <u>base cover</u>.

# Removing the display assembly

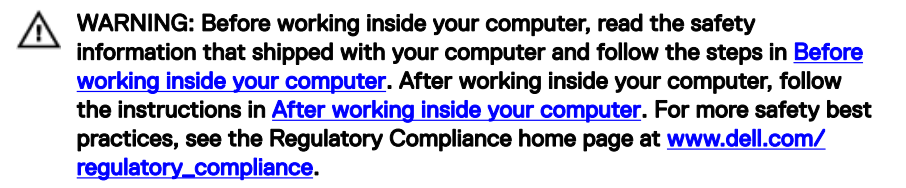

#### Prerequisites

- 1 Remove the <u>base cover</u>.
- 2 Remove the <u>battery</u>.

### Procedure

- 1 Disconnect the antenna cables from the wireless card.
- 2 Note the antenna-cable routing and remove them from the routing guides on the video-card fan.
- **3** Disconnect the display cable from the system board.

**4** Note the display-cable routing and remove the display cable from the routing guides on the processor fan.

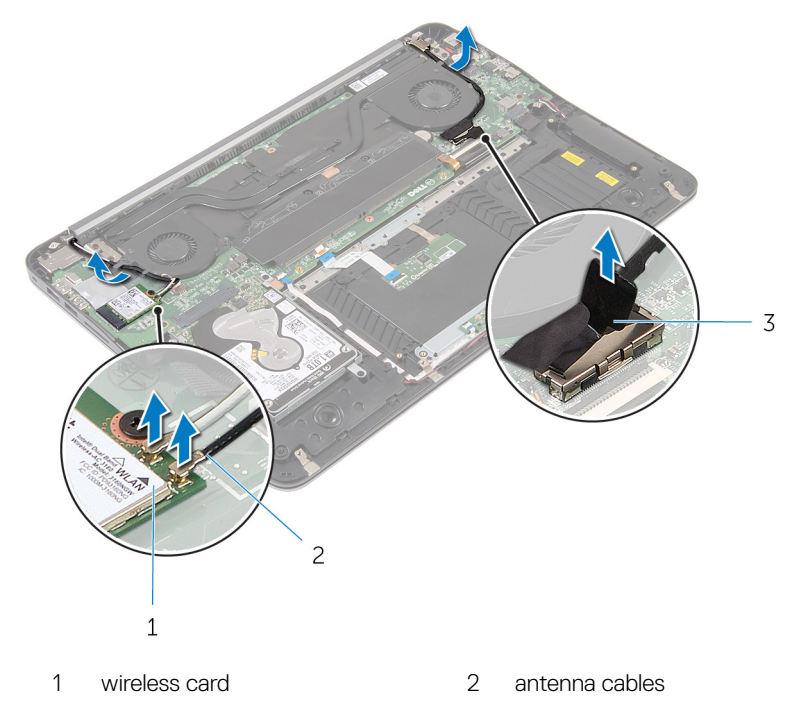

- 3 display cable
- **5** Open the palm-rest assembly to an angle of 90 degrees.
- 6 Place the computer at the edge of a table with the display hanging over.
- 7 Remove the screws that secure the display assembly to the palm-rest assembly.

8 Lift the display assembly off the computer.

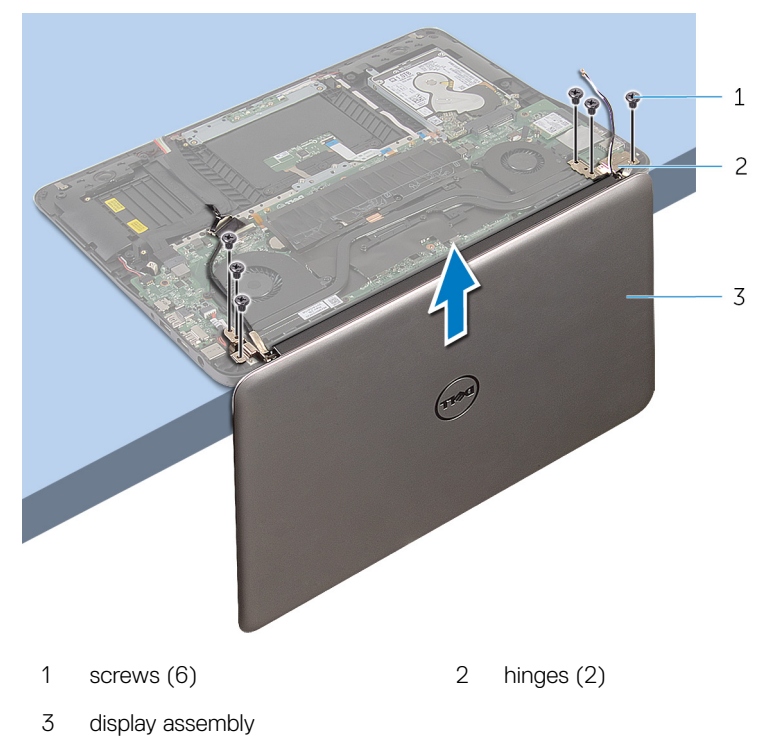

# Replacing the display assembly

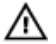

WARNING: Before working inside your computer, read the safety information that shipped with your computer and follow the steps in <u>Before</u> working inside your computer. After working inside your computer, follow the instructions in <u>After working inside your computer</u>. For more safety best practices, see the Regulatory Compliance home page at <u>www.dell.com/</u> <u>regulatory\_compliance</u>.

### Procedure

- 1 Place the palm-rest assembly on the edge of a table with the keyboard facing down.
- **2** Align the screw holes on the hinges of the display assembly with the screw holes on the palm-rest assembly.
- **3** Replace the screws that secure the display assembly to the palm-rest assembly.
- 4 Close the display.
- 5 Route the display cable and connect it to the system board
- 6 Route the antenna cables and connect them to the wireless card.

- 1 Replace the <u>battery</u>.
- 2 Replace the <u>base cover</u>.

# Removing the system board

WARNING: Before working inside your computer, read the safety information that shipped with your computer and follow the steps in <u>Before</u> working inside your computer. After working inside your computer, follow the instructions in <u>After working inside your computer</u>. For more safety best practices, see the Regulatory Compliance home page at <u>www.dell.com/regulatory\_compliance</u>.

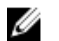

NOTE: Your computer's Service Tag is stored in the system board. You must enter the Service Tag in the BIOS setup program after you replace the system board.

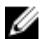

NOTE: Replacing the system board removes any changes you have made to the BIOS using the BIOS setup program. You must make the appropriate changes again after you replace the system board.

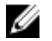

NOTE: Before disconnecting the cables from the system board, note the location of the connectors so that you can reconnect the cables correctly after you replace the system board.

#### Prerequisites

- 1 Remove the <u>base cover</u>.
- 2 Remove the <u>battery</u>.
- **3** Remove the <u>hard drive</u>.
- 4 Remove the <u>video-card fan</u>.
- **5** Remove the processor fan.
- 6 Remove the <u>display assembly</u>.

## Procedure

1 Disconnect the touch-pad cable, power-light cable, keyboard-backlight cable, keyboard cable, power-adapter port cable, speaker cable and battery cable from the system board.

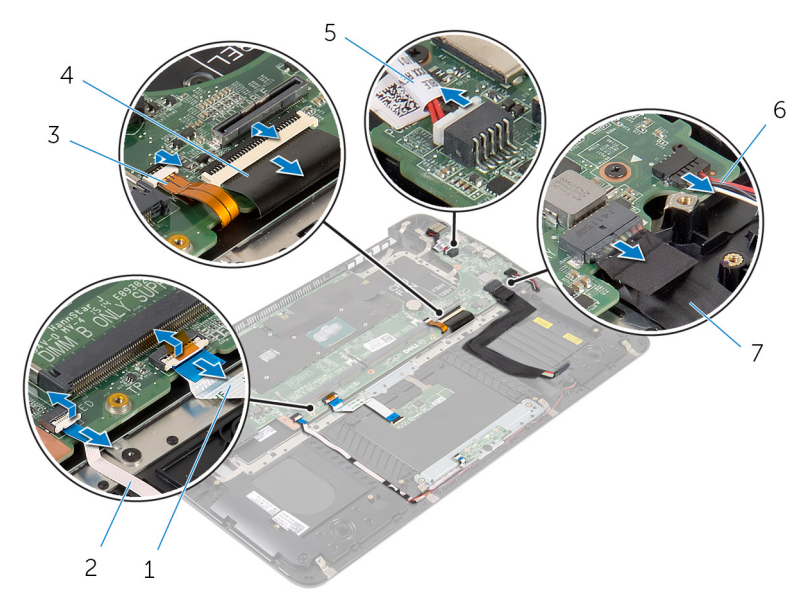

- 1 touch-pad cable 2 power-light cable
- 3 keyboard-backlight cable 4 keyboard cable
- 5 power-adapter port cable
- 7 battery cable

- 6 speaker cable
- 2 Remove the screws that secure the system board to the palm-rest assembly.

**3** Starting from the left, gently lift the system board off the palm-rest assembly.

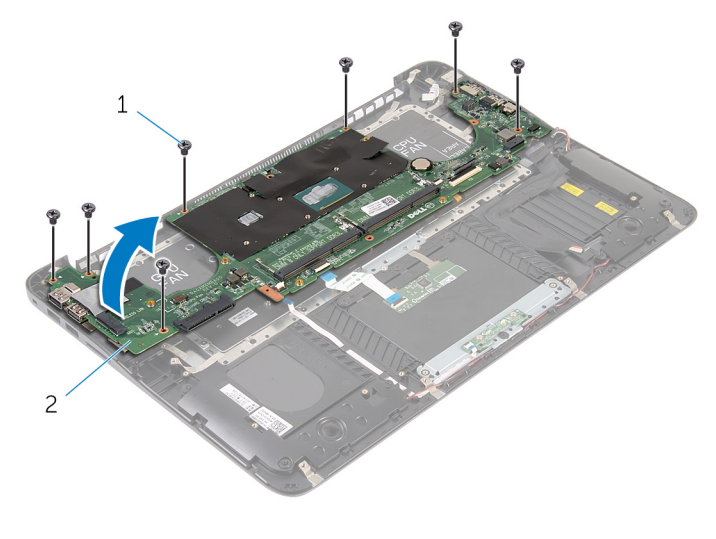

1 screws (7) 2 system board

# Replacing the system board

WARNING: Before working inside your computer, read the safety information that shipped with your computer and follow the steps in <u>Before</u> working inside your computer. After working inside your computer, follow the instructions in <u>After working inside your computer</u>. For more safety best practices, see the Regulatory Compliance home page at <u>www.dell.com/regulatory\_compliance</u>.

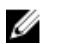

NOTE: Your computer's Service Tag is stored in the system board. You must enter the Service Tag in the BIOS setup program after you replace the system board.

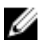

NOTE: Replacing the system board removes any changes you have made to the BIOS using the BIOS setup program. You must make the appropriate changes again after you replace the system board.

### Procedure

- 1 Starting from the right, gently place the system board on the palm-rest assembly.
- **2** Align the screw holes on the system board with the screw holes on the palm-rest assembly.
- **3** Replace the screws that secure the system board to the palm-rest assembly.
- 4 Connect the battery cable, speaker cable, power-adapter port cable, keyboard cable, keyboard-backlight cable, power-light cable and touch-pad cable to the system board.

- 1 Replace the <u>display assembly</u>.
- 2 Replace the processor fan.
- **3** Replace the <u>video-card fan</u>.
- 4 Replace the <u>hard drive</u>.
- **5** Replace the <u>battery</u>.
- 6 Replace the <u>base cover</u>.

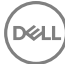

# Removing the palm rest and keyboard assembly

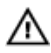

WARNING: Before working inside your computer, read the safety information that shipped with your computer and follow the steps in <u>Before</u> working inside your computer. After working inside your computer, follow the instructions in <u>After working inside your computer</u>. For more safety best practices, see the Regulatory Compliance home page at <u>www.dell.com/</u> regulatory\_compliance.

### Procedure

- 1 Remove the <u>base cover</u>.
- 2 Remove the <u>battery</u>.
- **3** Remove the <u>hard drive</u>.
- 4 Remove the <u>wireless card</u>.
- **5** Remove the <u>memory module(s)</u>.
- 6 Remove the <u>video-card fan</u>.
- 7 Remove the processor fan.
- 8 Remove the <u>heat sink</u>.
- 9 Remove the <u>display assembly</u>.
- **10** Remove the <u>system board</u>.

## Procedure

1 Remove the screws that secure the keyboard bracket to the palm-rest assembly.

2 Lift the keyboard bracket off the palm-rest assembly.

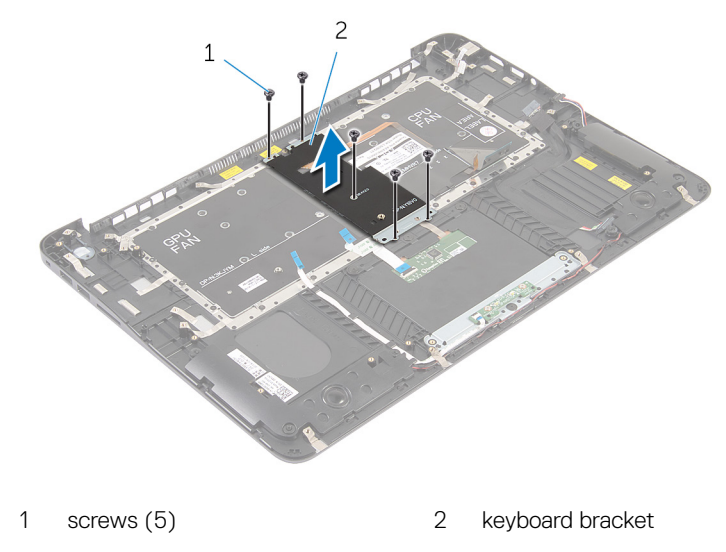

**3** Remove the screws that secure the keyboard to the palm-rest assembly.

D//

4 Lift the keyboard off the palm-rest assembly.

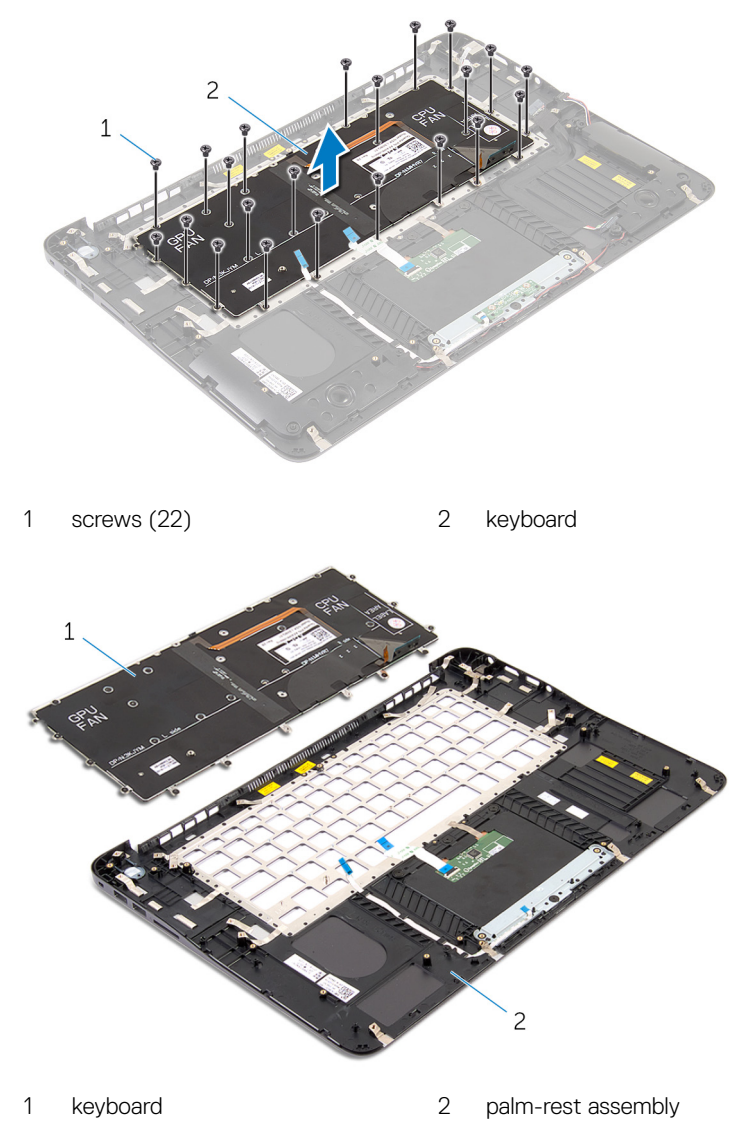

# Replacing the palm rest and keyboard assembly

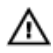

WARNING: Before working inside your computer, read the safety information that shipped with your computer and follow the steps in <u>Before</u> working inside your computer. After working inside your computer, follow the instructions in <u>After working inside your computer</u>. For more safety best practices, see the Regulatory Compliance home page at <u>www.dell.com/</u>regulatory\_compliance.

## Procedure

- 1 Align the screw holes on the keyboard with the screw holes on the palm-rest assembly.
- 2 Replace the screws that secure the keyboard to the palm-rest assembly.
- **3** Align the screw holes on the keyboard bracket with the screw holes on the palmrest assembly.
- 4 Replace the screws that secure the keyboard bracket to the palm-rest assembly.

- 1 Replace the <u>system board</u>.
- 2 Replace the <u>display assembly</u>.
- **3** Replace the <u>heat sink</u>.
- **4** Replace the processor fan.
- **5** Replace the <u>video-card fan</u>.
- 6 Replace the <u>memory module(s)</u>.
- 7 Replace the <u>wireless card</u>.
- 8 Replace the <u>hard drive</u>.
- 9 Replace the <u>battery</u>.
- **10** Replace the <u>base cover</u>.

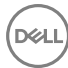

# Flashing the BIOS

You may need to flash (update) the BIOS when an update is available or when you replace the system board.

Follow these steps to flash the BIOS:

- 1 Turn on your computer.
- 2 Go to www.dell.com/support.
- 3 Click **Product support**, enter the Service Tag of your computer, and then click Submit.

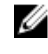

NOTE: If you do not have the Service Tag, use the auto-detect feature or manually browse for your computer model.

- 4 Click Drivers & downloads → Find it myself.
- 5 Select the operating system installed on your computer.
- 6 Scroll down the page and expand BIOS.
- 7 Click **Download** to download the latest version of the BIOS for your computer.
- 8 After the download is complete, navigate to the folder where you saved the BIOS update file.
- 9 Double-click the BIOS update file icon and follow the instructions on the screen.